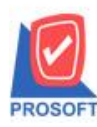

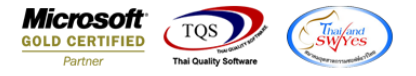

## ระบบ Purchase Order

ฟอร์มอนุมัติใบสั่งซื้อสามารถ Design เพิ่มแสดง Column รหัส Job และชื่อ Job ได้

1.เข้าที่ Purchase Order > PO Data Entry >อนุมัติใบสั่งซื้อ

| Prosoft<br>WINSpeed                                                                                                    |                    |                              |                                 |                         |                             |                                |                                                           |                                                     |                                  |                  |
|----------------------------------------------------------------------------------------------------|--------------------|------------------------------|---------------------------------|-------------------------|-----------------------------|--------------------------------|-----------------------------------------------------------|-----------------------------------------------------|----------------------------------|------------------|
| 🕜 บริษัท ตัวอย่าง รำกัด<br>⊕ 💼 Enterprise Manager<br>⊕ 💼 Accounts Payable<br>⊕ 🚍 Accounts Receivable                              | <b>P0</b>          | Purchase<br>Order            | 1                               |                         |                             |                                | Database : d<br>Branch : &<br>Login : te<br>Version: 10.0 | bwins_Demo<br>านักงานใหญ่<br>sst1<br>).0994 Build o | Server : SF<br>n 2020-05-04 08:3 | '-ACC-PC         |
| Budget Control Cheque and Bank Financial Management General Ledger Inventory Control                                              | <b>ไ</b> บขอซื้อ   | <b>ไป</b><br>อนุมัติใบขอซื้อ | 📝<br>สำรวจราคา                  | ไปรัยบเทียบ<br>ราคาซื้อ | <b>ไ</b> ปสั่งชื่อ          | <b>ไป</b><br>อนุมัติใบสิ่งซื้อ | <b>ไป</b><br>ล่ายเงินมัดสำ                                | <b>ช้</b> อสต                                       | ไป<br>ล่ายเงินมัดจำ<br>เครดิต    | <b>ช้</b> อเชื่อ |
| Petty Lash Purchase Order Purchase Order PO Data Entry PO Calendar PO Reports PO Analysis Reports PO History,Statistics PO Encore | 📝<br>ส่งคืน,ลดหนี้ | <b>ไว้</b><br>เพิ่มหนี       | ไป<br>ส่งคืน ลดหนี้<br>(เงินสต) | Z<br>Landed Cost        | ไป<br>กำหนดวันรับ<br>สินค้า | P0<br>Export/Import            |                                                           |                                                     |                                  |                  |
| Sales Order  Inquiry                                                                                                    |                    |                              |                                 |                         |                             |                                |                                                           |                                                     |                                  |                  |

2.Find เอกสารที่หน้าจอใบสั่งซื้อ > เลือก Print > จะได้แบบฟอร์มดังภาพ

| DEMO NŬ1/1                                                                       |                                     |              |             |       |                                                           |            |                       |            |           |  |  |
|----------------------------------------------------------------------------------|-------------------------------------|--------------|-------------|-------|-----------------------------------------------------------|------------|-----------------------|------------|-----------|--|--|
| บริษัท ตัวอย่าง จำกัด                                                            |                                     |              |             |       |                                                           |            |                       |            |           |  |  |
| 2571/1 ซ.รามคำแหง 75 ถ.รามคำแหง แขวงหัวหมาก เขตบางกะปี กรุงเทพฯ 10240            |                                     |              |             |       |                                                           |            |                       |            |           |  |  |
| โทร. 0-2739-5900   โทรสาร 0-2739-5910   เลขประจำตัวผู้เสียภาษิอากร 1234567890123 |                                     |              |             |       |                                                           |            |                       |            |           |  |  |
| ในอบมัติสั่งซื้อ                                                                 |                                     |              |             |       |                                                           |            |                       |            |           |  |  |
|                                                                                  |                                     |              |             |       |                                                           |            | ลขที่เอกสาร POA5203-0 |            | 0001      |  |  |
| รหัสผู้ขาย                                                                       | N-0001                              |              |             |       |                                                           | ŀ          | วันที่เอกสาร          | 28/03/2552 |           |  |  |
| ชื่อผู้ขาย                                                                       | FIRST-RATE ENGINEERING LTD. PART    |              |             | l l   | เลขที่ใบสั่งชื่อ PO5203-00001 วันที่ใบสั่งชื่อ 27/03/2552 |            |                       |            |           |  |  |
| ชื่อผู้ติดต่อ                                                                    |                                     |              |             |       | วันที่กำหนดส่ง 27/02/2552                                 |            |                       |            |           |  |  |
| ที่อยู่                                                                          | 46 ข.จรัลสนิทวงศ์ 85 ฉ.จรัลสนิทวงศ์ |              |             |       | จำนวนวันแกรดิต 30 วัน                                     |            |                       |            |           |  |  |
|                                                                                  | เขตบางหลัด จ.กรุงเทพฯ 10700         |              |             | í     | เงื่อนไขการขำระ                                           |            |                       |            |           |  |  |
| โทร.                                                                             | 0-2885-8705-6 โทรสาร 0-2885-5706    |              |             |       |                                                           |            |                       |            |           |  |  |
| รหัสสินค้า                                                                       |                                     | รายการ       |             | จำนวน | หน่วย                                                     | ราคา/หน่วย | ส่วนลด                | จำนวนเงิน  |           |  |  |
| IC-0004                                                                          |                                     | เครื่อง SCAN | (ลายนิ้วมือ |       | 3.00                                                      | ตัว        | 7,450.0               | D          | 22,350.00 |  |  |
| IC-0006                                                                          | 0006 เมาส์                          |              |             | 3.00  | อัน                                                       | 235.00     |                       | 705.00     |           |  |  |
|                                                                                  |                                     |              |             |       |                                                           |            |                       |            |           |  |  |
|                                                                                  |                                     |              |             |       |                                                           |            |                       |            |           |  |  |
|                                                                                  |                                     |              |             |       |                                                           |            |                       |            |           |  |  |
|                                                                                  |                                     |              |             |       |                                                           |            |                       |            |           |  |  |
|                                                                                  |                                     |              |             |       |                                                           |            |                       |            |           |  |  |

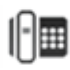

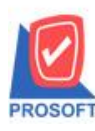

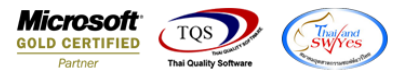

3.เลือก Design > Click ขวาเลือก Add... > Column

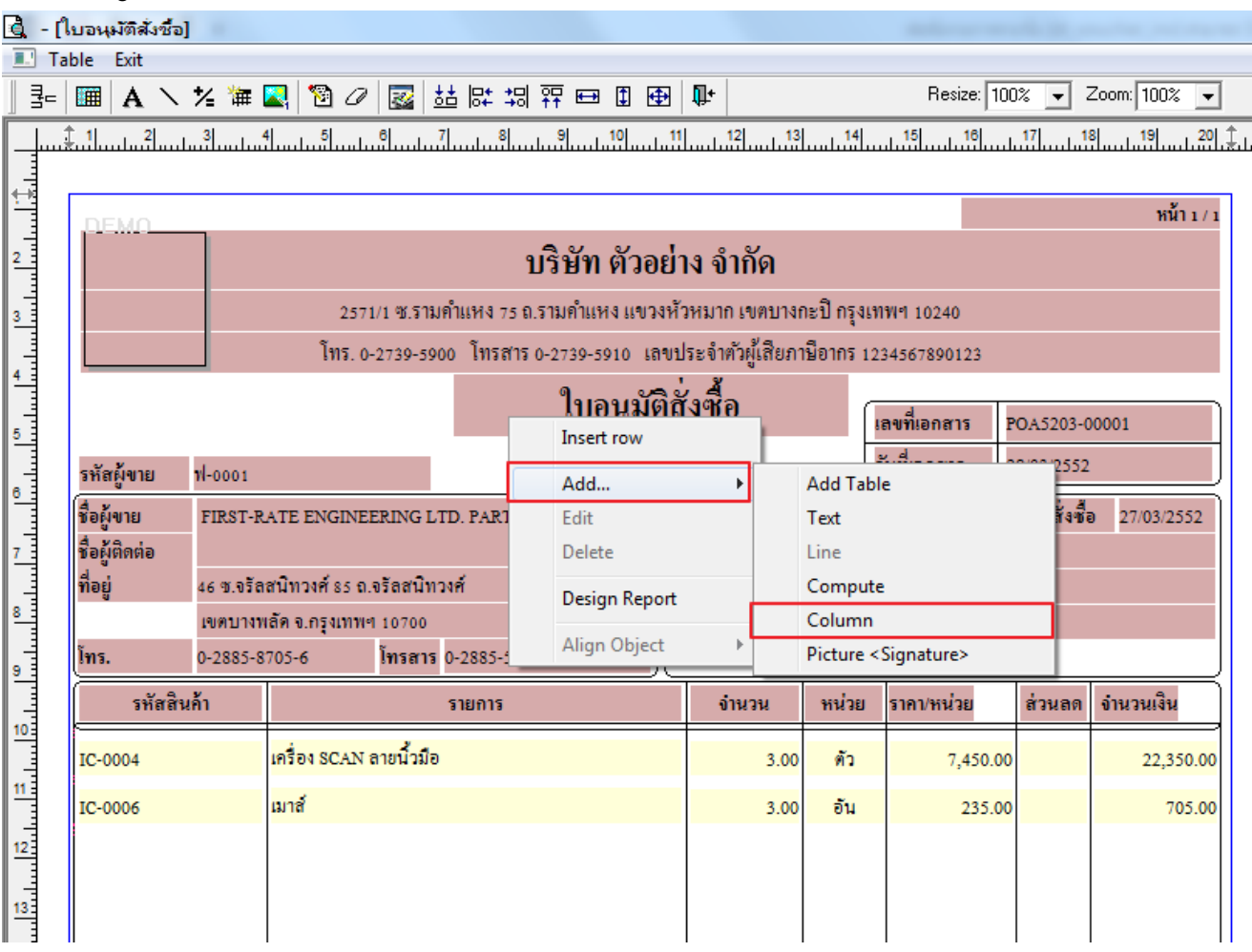

## 4.สามารถเพิ่ม Column Job Code, Job Name, Job Name (Eng) ได้

| 1            | 😭 Sele      | ct Column       |                                   |                                    |                |                 | x      | J |
|--------------|-------------|-----------------|-----------------------------------|------------------------------------|----------------|-----------------|--------|---|
| เลือก Column |             | olumn           | S jobcode : !                     |                                    |                |                 | -      |   |
|              | Band        | detail          | 🔕 jobname : !<br>😒 jobnameeng : ! |                                    |                |                 |        |   |
| l            | จัดวาง      | Center          | Solocacode : !                    |                                    |                |                 |        |   |
| l            | ชอบ         | None            | 🧐 podt_goodamn 🚫 podt_gooddisc    | it : จำนวนเงิน<br>formula : ส่วนลด |                |                 |        |   |
| l            | Style       | Edit            | 🤕 podt_goodprice                  | e2 : ราคา/หน่วย                    |                |                 |        |   |
| l            | กว้าง       | 100 ×           | podt_goodqty2                     | !∶ล้ำนวน<br> ว_!                   |                |                 | -      |   |
|              | 경이          | 100 Y           | , 10                              | য়া Text                           |                | สีพื้น          |        |   |
|              |             |                 |                                   |                                    | ตัวอย่าง Examp | ple             |        |   |
|              | <b>ў</b> ок | <b>∏</b> +Close |                                   |                                    | 🔲 พื้นหลัง     | โปร่งใส (Transp | arent) |   |

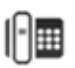